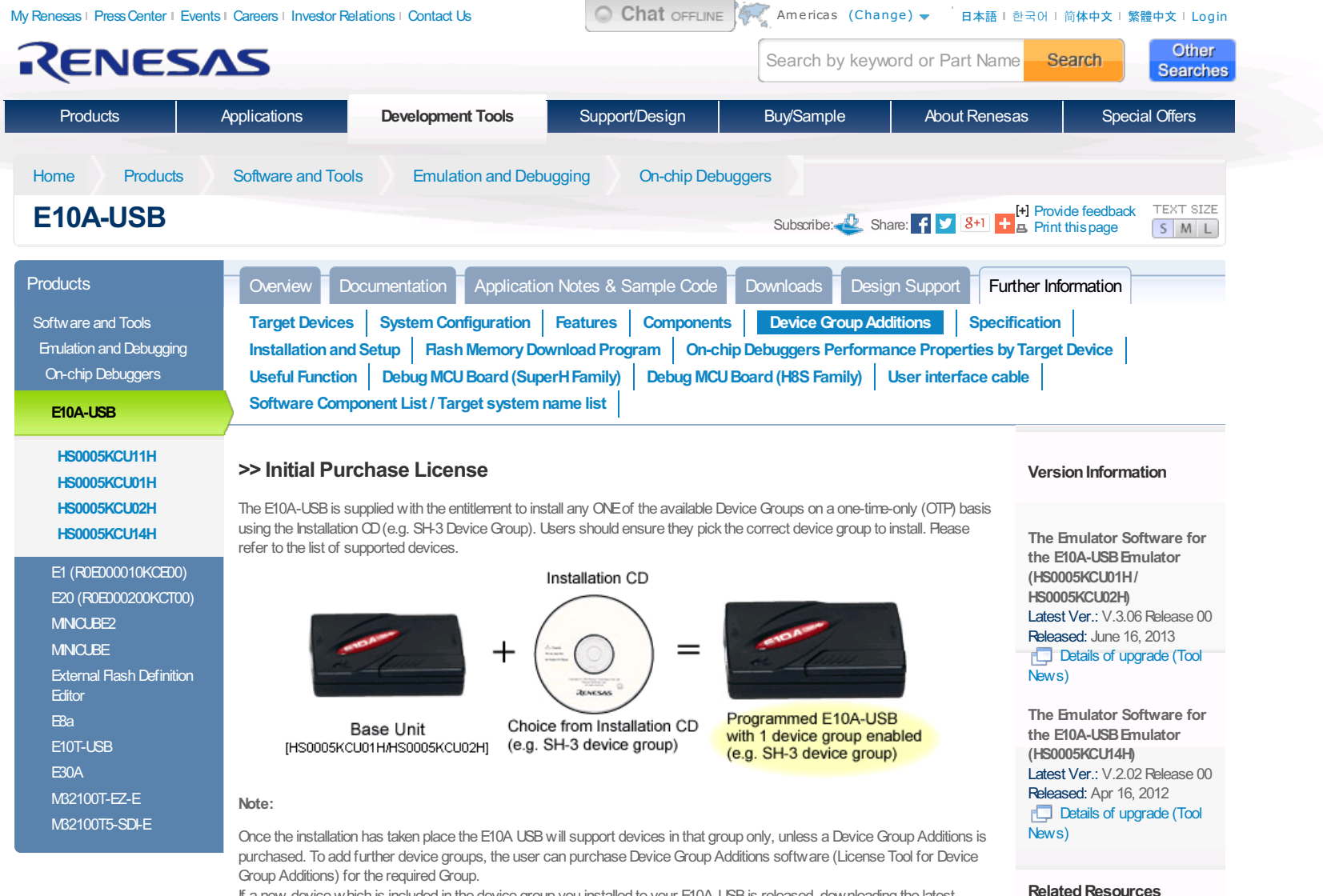

If a new device which is included in the device group you installed to your E10A-USB is released, downloading the latest emulator software will add the new device to your E10A-USB.

Periodically new devices will be added to device groups, if an E10A-USB is programmed to support SH-3 for instance and a new SH-3 device is added to the list of devices supported by E10A-USB, Renesas will make available a patch to update the E10A-USB free of charge.

Back to Top

# Tool News

Free Evaluation

ware

Evaluation Software Tools Download

Windows compatibility status

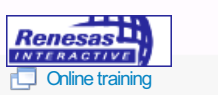

Lead-free, Halogen Free RoHS Tool Environmental Information

🔝 Back To Top

### >> Subsequent Purchase License

If the user subsequently wishes to upgrade their E10A-USB to support an additional device group, Device Group Additions (License Tool for Device Group Additions) are available as additional purchases (subject to release schedule). The Device Addition is supplied as a CD-ROM with the desired Group software. This is used in conjunction with the original E10A-USB unit.

#### Device group addition CD

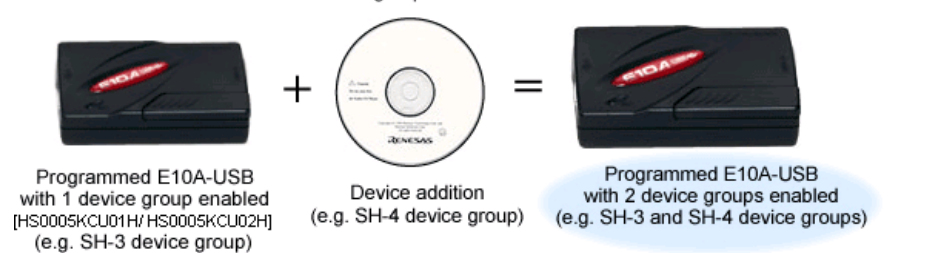

Note:

- You do not need to purchase a Device Group Addition (License Tool for Device Group Additions) to support the first device group, the E10A-USB is shipped with an installer that allows the user to support any one of them. Our range of Device Group Additions is for adding subsequent device groups to an existing system.
- Device Group Additions are prepared for each device group. It can be purchased from your Renesas supplier or distributor by ordering the appropriate part number from the table below and are delivered in on CD-ROM.
- One license is available for one E10A-USB.
- If a user has purchased a Device Group Addition or selected a Device Group at initial installation then there is no need to purchase a new Device Group Addition to add new devices within the same Device group even if they are released at a later date. As for supported devices in each group, visit 2 "Target Devices".
- Update patches can be downloaded from the Download site or requested from your Tools Product Support team.

#### Part numbers of the license tools

(NOT available for the E10A-USB emulator of HS0005KCU14H.)

| Device group  | Part number   | Description                         | Detailed supported devices |
|---------------|---------------|-------------------------------------|----------------------------|
| HBS           | HS2339KCU01SR | H8S device group addition           |                            |
| H8SX          | HS1527KCU01SR | H8SX device group addition          |                            |
| SH-2          | HS7047KCU01SR | SH-2 device group addition          |                            |
| SH-2A         | HS7206KCU01SR | SH-2A device group addition         |                            |
| SH-3          | HS7729KCU01SR | SH-3 device group addition          | here                       |
| SH-Mobile     | HS7290KCU01SR | SH-Mbbile device group addition     |                            |
| New_SH-Mobile | HS7318KCU01SR | New_SH-Mbbile device group addition |                            |
| SH-4          | HS7751KCU01SR | SH-4 device group addition          |                            |
| SH-4A         | HS7780KCU01SR | SH-4A device group addition         |                            |

Back to Top

#### How to add devices

When you add subsequent device groups to E10A-USB; install "License Tool for Device Group Additions" in your PC, and use it in accordance with the procedure below.

\* Do not use "License Tool for Device Group Additions" in case no device group has been set up in E10A-USB.

#### [Procedure]

1. Open the sliding switch cover and check that the switch (SW1) for setting the emulator is turned to "1".

| <ol> <li>Select [Renesas] -&gt; [License Tool for E10A-USB] -&gt; [SHxxxx (H8S/xxxx) Device Group] from [Programs] in the [Start] menu. "License Tool for Device Group Additions" is activated.</li> </ol>                                                                                                    |  |  |
|----------------------------------------------------------------------------------------------------|--|--|
| License tool for SH-2A E10A-USB Emulator                                                                                                    |  |  |
| Device group of the emulator firmware SH-2 (a)<br>Version number of the emulator firmware (b)                                                                                                    |  |  |
| Yersion number of the setup program 2.0.00.000 (c)                                                                                                    |  |  |
| Setup Exit                                                                                                    |  |  |
| <ul> <li>(a) The name of the device group currently set.</li> <li>(b) The version number of software for controlling the device group in the emulator. This item is displayed only when the device group is available.</li> <li>(c) The software version number of the device group being added by "Licence Tool for Device Group Additions".</li> </ul> |  |  |
| [ Notes ]<br>1. In case "" is shown in (a), no device group is set in E10A-USB.<br>Do not use "License Tool for Device Group Additions".                                                                                                    |  |  |
| 2. Use "License Tool for Device Group Additions" only when "" is shown in (b).                                                                                                    |  |  |
| <ol> <li>If the following error message is displayed, the host computer is not connected to the emulator or the setup switch (<br/>SW1) is turned to "0". In case the setup switch (SW1) is turned to "0", set it to "1" and connect the USB cable again.</li> </ol>                                                                                     |  |  |
| License tool for SH-2A E10A-USB Emulator  Shift the switch (SW1) for setting up the emulator to '1' and re-insert the USB cable.  CANCEL                                                                                                    |  |  |
| 3. Click the [Setup] button. When the following dialog box is displayed, addition of a device group is completed.                                                                                                    |  |  |
| License tool for SH-2A E10A-USB Emulator Setup was completed successfully.                                                                                                    |  |  |
| [Notes] 1. When [Add New Hardware Wizard] is displayed, select the [Search for the best driver for your device. ( Recommended)] radio button and then the [Specify a location] check box to select the path to be searched for drivers. The location must be specified as < Drive >: \ DRIVERS. ( < Drive > is the CD drive letter.)                     |  |  |
| 2. When using with Windows <sup>®</sup> XP, a dialog box will be displayed to show the disconnection of the USB. However, this is not a problem                                                                                                    |  |  |
| 3. Do NOT turn off the host computer or disconnect the USB cable while setting up the emulator. Or, the emulator may be damaged.                                                                                                    |  |  |
| After completing addition of a device group, set up E10A-USB.<br>For further information to set up E10A-USB, see 🛐 here .                                                                                                    |  |  |
| Back to Top                                                                                                    |  |  |
|                                                                                                    |  |  |

© 2010-2015 Renesas Electronics Corporation. All rights reserved. Mobile App | World Renesas | Legal | Privacy | 🔊 RSS | 🗈 Twitter | 🗗 Facebook | 🛂 Google Plus | Wu 🌆 You Tube | Sitemap

## **X-ON Electronics**

Largest Supplier of Electrical and Electronic Components

Click to view similar products for Modulator/Demodulator category:

Click to view products by Renesas manufacturer:

Other Similar products are found below :

F1653NLGI LC72723MA-AH MAX5862BUXH+ MAX5860FUXH+ SKY73009-11 LC72722PM-TLM-E NJM2549RB2-TE2 PM-103-PIN HMC495LP3TR MAX2021ETX+ MAX2308ETI+ MAX2306ETI+ MAX2150ETI+ MAX2150ETI LT5517EUF#PBF HMC1097LP4ETR LT5516EUF#PBF LT5575EUF#PBF ADL5373ACPZ-R7 ADRF6821ACPZ LTC5588IPF-1#PBF LA72912V-TLM-H LT5506EUF#PBF LT5515EUF#PBF LT5572EUF#PBF LT5546EUF#PBF LTC5585IUF#PBF LT5528EUF#PBF TDA8296HN/C1,557 LA72914V-TLM-H RFMD2081TR13 LT5502EGN#PBF CMX7143Q3 ADRF6702ACPZ-R7 031-5 CMX909BD5 CMX589AD5 AD630ADZ AD630ARZ AD630BDZ AD630JNZ AD630KNZ AD630SD AD630SD/883B AD8346ARUZ-REEL7 AD8333ACPZ-WP AD8339ACPZ AD8345AREZ AD8345AREZ AD8345AREZ-RL7